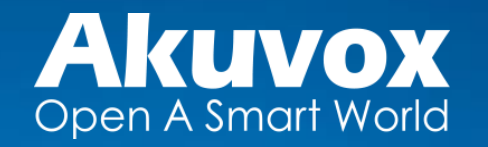

# Обзор Akuvox Cloud для частных лиц

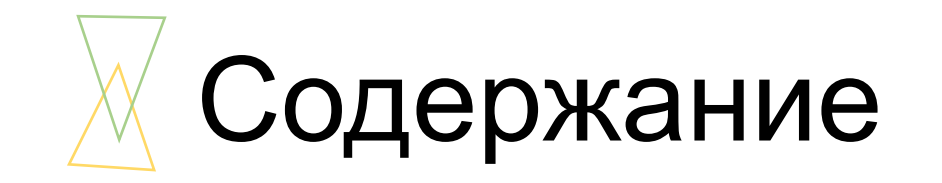

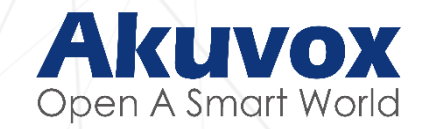

- Введение
- Обзор решений
- Настройка

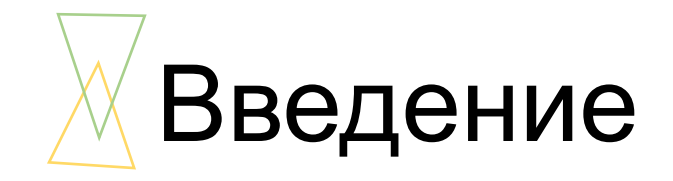

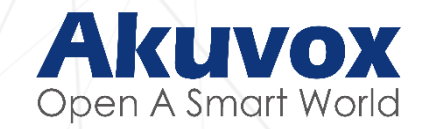

## Akuvox Cloud — это мобильный сервис, который позволяет совершать аудио и видео вызовы, а так же удаленно контролировать входную группу с помощью смартфонов и внутриквартирных мониторов Akuvox.

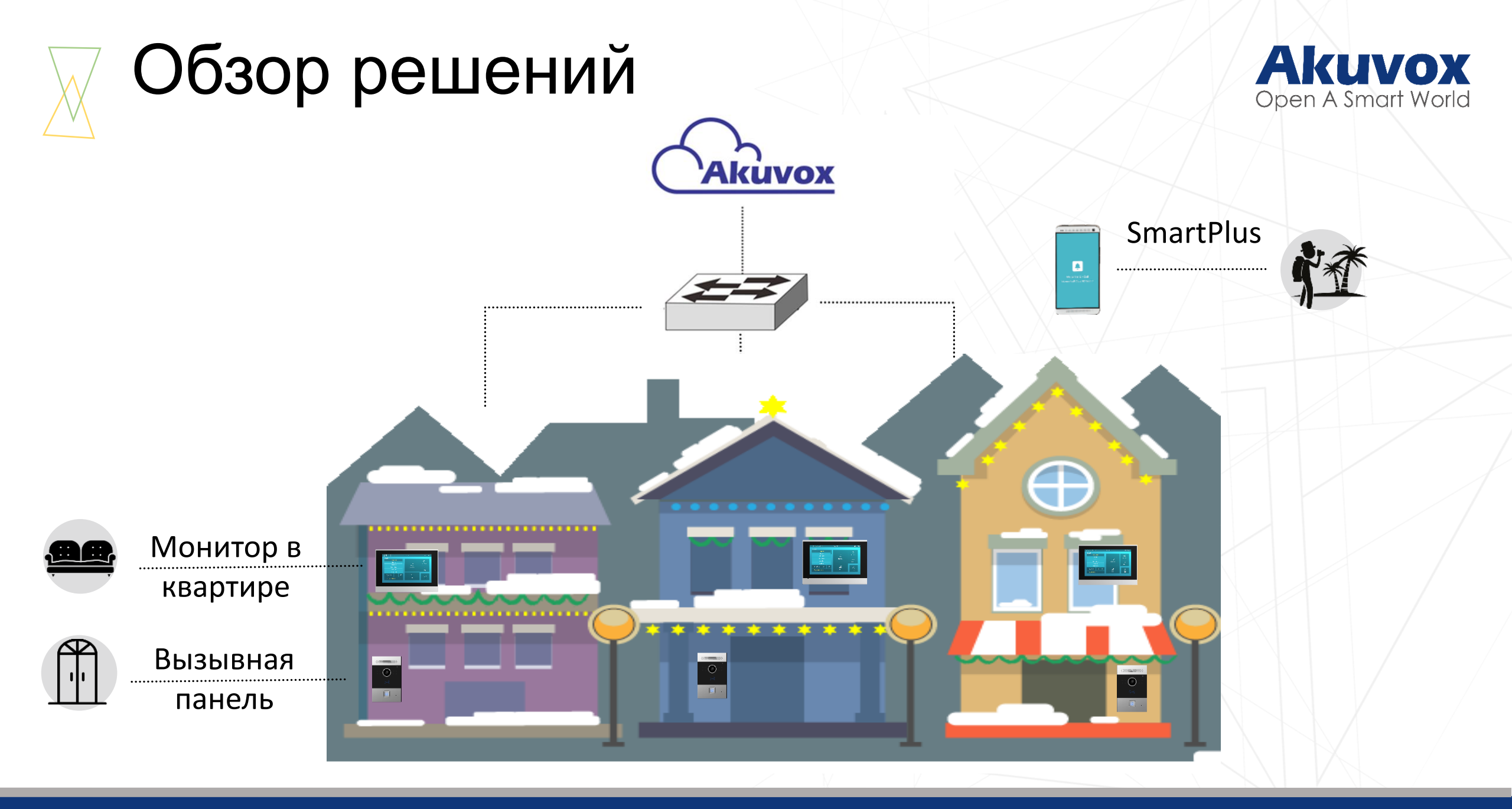

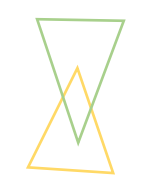

## • Совместимые устройства

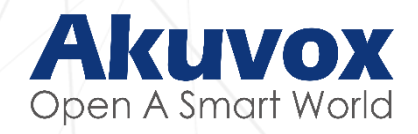

| Модели     | Вызывные панели |       |         |                                                                                                    |             |  |  |  |  |  |
|------------|-----------------|-------|---------|----------------------------------------------------------------------------------------------------|-------------|--|--|--|--|--|
|            | E21             | R20   | R23/R26 | R27/R28                                                                                                    | R29S        |  |  |  |  |  |
| Устройства |                 |       |         | 0         8008         1       2         4       5       6         7       8       9         0       0       0         2       7       6         2       7       6         2       7       6         2       7       6 |             |  |  |  |  |  |
| OC         | Linux           | Linux | Linux   | Linux                                                                                                    | Android 5.1 |  |  |  |  |  |
|            |                 |       |         |                                                                                                    |             |  |  |  |  |  |

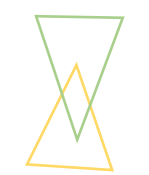

## • Совместимые устройства

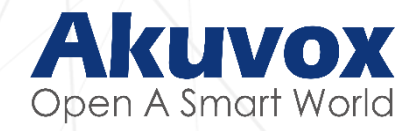

| <b>N</b> A | Мобильное<br>приложение      |                   | Внутриквартирн    | ые мониторы                                                                                                    |             |
|------------|------------------------------|-------------------|-------------------|----------------------------------------------------------------------------------------------------|-------------|
| модели     | SmartPlus                    | C313/C315         | IT82              | C317                                                                                                    | IT83        |
| Устройства | Welcome to Acuvox Smart Plus |                   | Auxor             | Image: Sector Sector |             |
| System     | Android/iOS                  | Linux/Android 6.0 | Linux/Android 6.0 | Android 6.0                                                                                                    | Android 6.0 |
|            |                              |                   |                   |                                                                                                    |             |

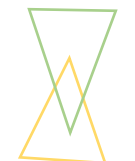

## • Система подключения

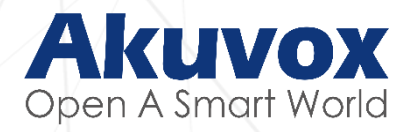

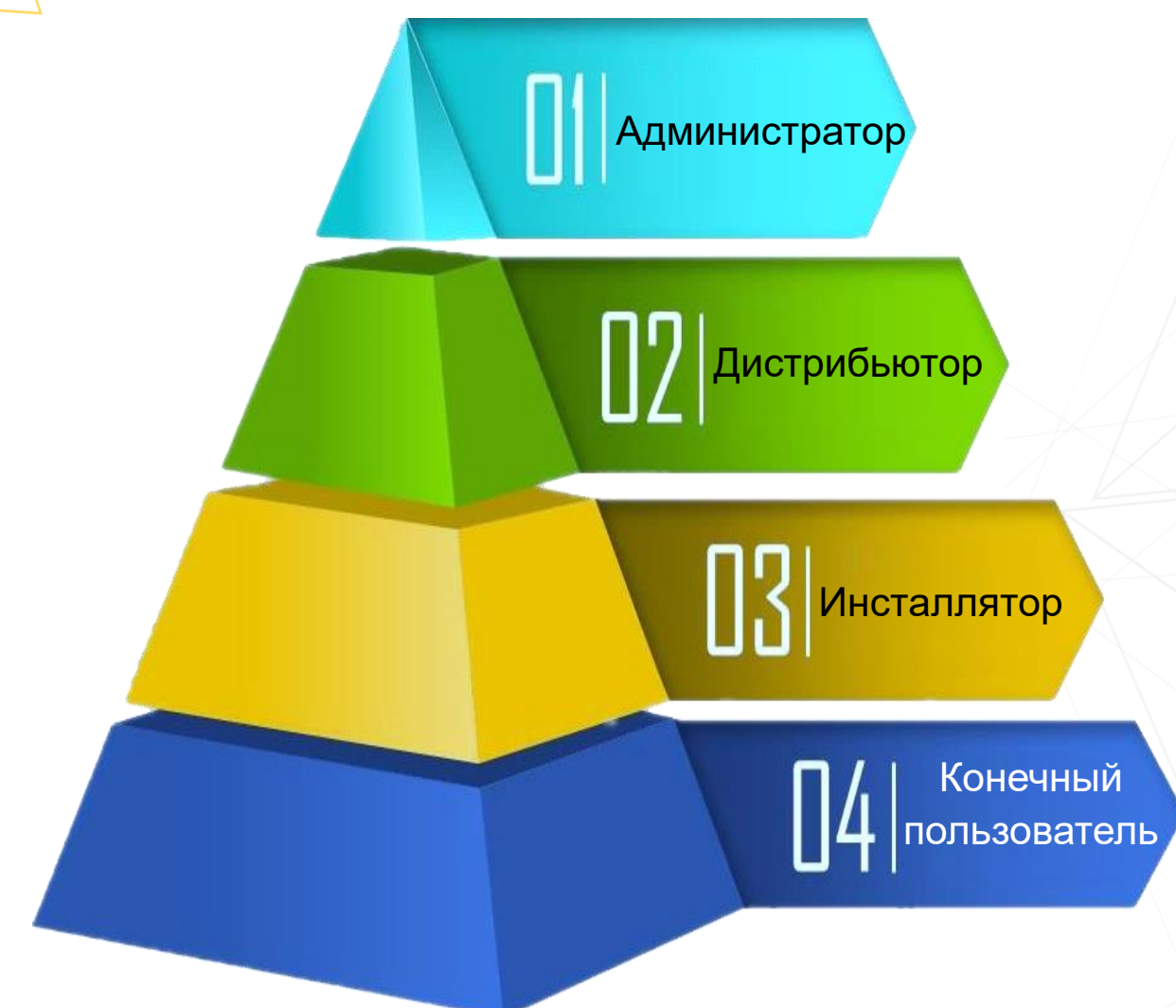

Администратор (Компания Akuvox) ✓ Обслуживание всей системы ✓ Управление прошивкой устройств

#### Дистрибьютор (Компания InPrice Distribution)

 ✓ Создание аккаунтов для компаний-инсталляторов, установщиков, разработчиков и т. д.

Инсталлятор ✓Управление учетными записями конечных пользователей ✓Управление устройствами

#### Пользователь (Частное лицо)

✓ Установка аккаунтов SmartPlus для семьи
 ✓ Управление устройствами
 ✓ Управление доступом

# Порядок установки

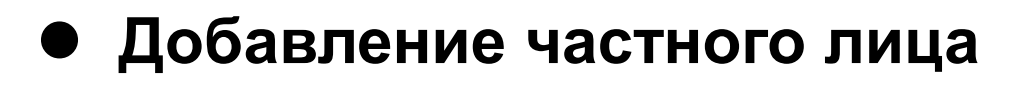

# Шаг1 Создайте учетную

#### запись Инсталлятора

Свяжитесь с представителями Akuvox или InPrice (на территории РФ) для создания учетной записи Инсталлятора

#### Шаг 2

Создайте учетную запись семьи

Создайте уч. записи конечных пользователей; добавьте устройства

#### Шаг 4

#### Добавьте членов семьи

Дополнительно можно добавить еще 3 участников группы «Семья»

#### Шаг 5

#### Добавьте устройства семьи

Добавьте данные устройств: название модели, МАС-адрес и его серийный номер.

#### Шаг З

Скачайте приложение SmartPlus на телефон

Это бесплатное приложение для OC Android и iOS

#### Шаг 6

#### Добавьте варианты идентификации при входе

RF считыватели карт, личный код, временный ключ, NFC и Bluetooth

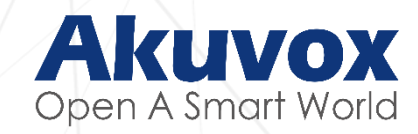

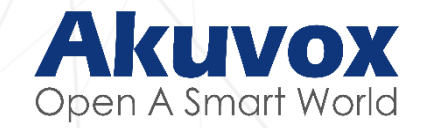

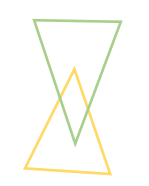

# Добавление аккаунтов инсталлятора

На территории РФ аккаунт Akuvox Cloud для инсталляторов создает официальный дистрибьютор — компания InPrice Distribution

E-mail для связи: Akuvox@inprice.ru

## Шаг 2: Добавление учетной записи семьи

#### • Войдите на портал Инсталлятора

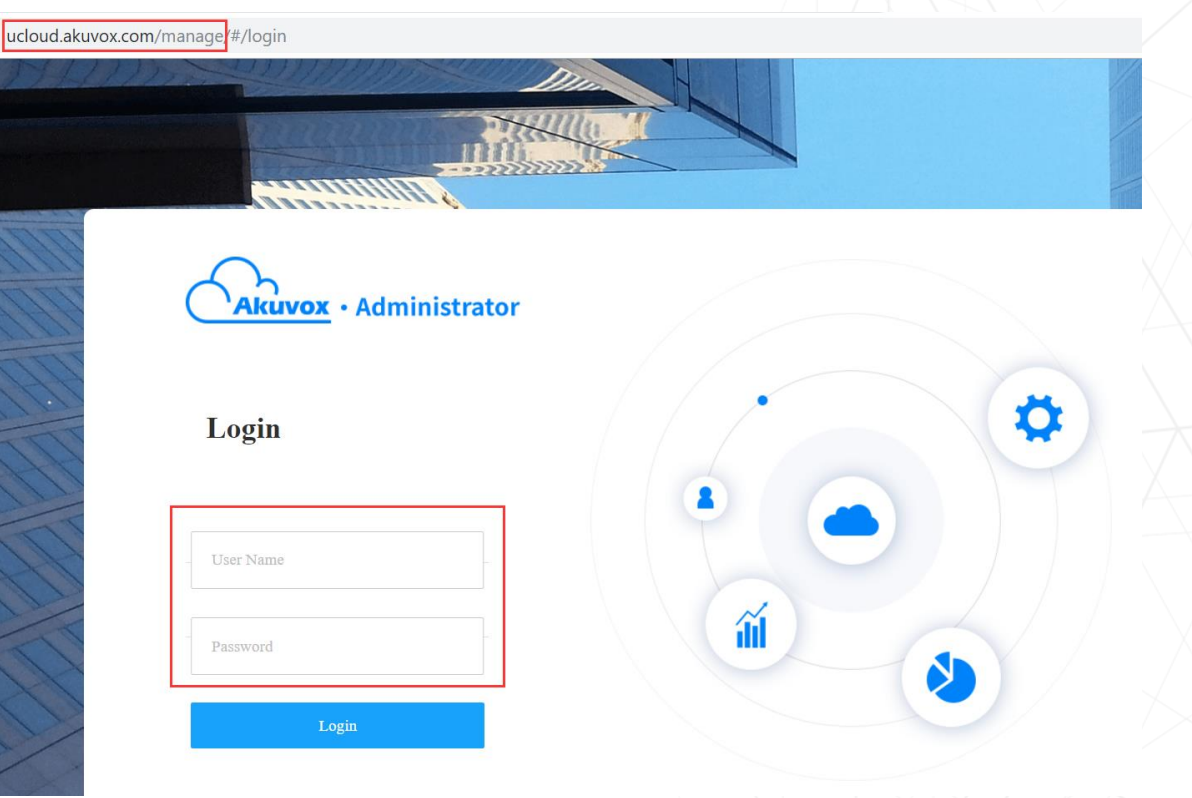

- Ссылка на портал: ucloud.akuvox.com/manage; для создания аккаунта и добавления устройств в Akuvox Cloud
- Login: Учетные данные предоставляются Дистрибьютором InPrice Distribution.

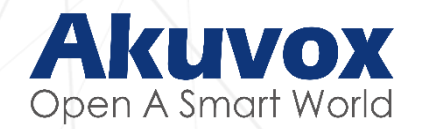

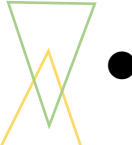

# Создание учетной записи конечного пользователя

**#1** Выберите Role: Single-tenant manager (дом с одной семьей) Akuvox

Open A Smart World

| <u>&amp;</u> User | 🐼 Device | Firmware | 1 Update | 🗩 Message | 袋MAC I         | ibrary |            |         |              | F | tole : Single-tenant Manager 🗸 | NeilInst ∽ | [→Log out |  |
|-------------------|----------|----------|----------|-----------|----------------|--------|------------|---------|--------------|---|--------------------------------|------------|-----------|--|
| <b>#2</b> Ha      | ажмите   | "User"   |          |           |                |        | ∐ser I ist |         |              |   | #3 Наж                         | мите"+Add" |           |  |
|                   | Na       | me 🔻     | ,        |           | Q Search       |        | User List  |         |              |   | Refresh                        |            |           |  |
|                   |          | UID      | Name     | SIP       | Room           | Email  | Address    | Phone   | Created Time |   | Action                         |            |           |  |
|                   |          |          |          |           |                |        | No Data    |         |              |   |                                |            |           |  |
|                   |          |          |          |           | Lines per page | 10 💌   | < > Go     | to 1 Go | 0 In All     |   |                                |            |           |  |
|                   |          |          |          |           |                |        |            |         |              |   |                                |            |           |  |

**1.Role:** Выберите «Single-tenant manager» — дом/квартира с одной семьей.

2.User: Пункт для добавления, удаления и изменения данных конечных пользователей.

3.+Add: Кнопка для добавления новой учетной записи конечного пользователя.

#### • Заполните данные пользователя

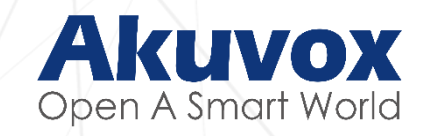

| Add user #4.  | Заполните поля                                         | × |
|---------------|--------------------------------------------------------|---|
| * Name        | Justin                                                 |   |
| * Room Name   | 101                                                    |   |
| * Email       | shirley.huang@akuvox.com                               |   |
| Phone         | 8618060                                                |   |
|               | ON Set as the default number to call from the visitor. |   |
| Address       | JInshan Road No.618, Fuzhou City                       |   |
| Time Zone     | +8 China(Beijing)                                      |   |
| * Valid Time  | ○ Forever                                              |   |
| Apps Count    | 4                                                      |   |
|               | App count must be an integer from 3 to 10.             |   |
| Devices Count | 100                                                    |   |

•Add User: Поля «Имя», «Название комнаты», «Адрес E-mail» обязательны для того, чтобы Akuvox Cloud мог зарегистрировать

пользователя.

•Phone: Введите свой номер и включите переадресацию вызовов на свой мобильный телефон.

•Valid Time: При выборе «Forever» учетная запись работает без ограничений. Рядом можно поставить промежуток работы учетной записи (год, месяц).

•App Count: Введите сколько аккаунтов может создавать этот пользователь (от 3 до 10).

•Device Count: Установите сколько устройств может добавить пользователь.

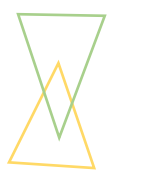

#### Добавление устройств для конечного пользователя

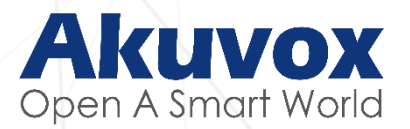

#### #1. Нажмите «**User»**

| QUser | <b>រ៍្ល៊ីវិ</b> Dev | vice <b>F</b> irmw | rare 🕕 Upda | ate 💿 Messa | age 🛱MA        | C Library               |           |               |                     | Role : Single-tenant Mana; | ger 🗸 | NeilInst ∽ | [→Log out |
|-------|---------------------|--------------------|-------------|-------------|----------------|-------------------------|-----------|---------------|---------------------|----------------------------|-------|------------|-----------|
|       |                     |                    |             |             |                |                         | User List |               |                     |                            |       |            |           |
|       |                     | Name               | •           |             | Q Search       |                         |           |               |                     | Refresh                    | Add   |            |           |
|       |                     | UID                | Name        | SIP         | Room           | Email                   | Address   | Phone         | Created Time        | #2. Нажмите <b>₀Device</b> |       |            |           |
|       |                     | 327100000          | Neil        | 327100000   | 666            | fcy.007.2010@qq.co<br>m |           | 8618850106505 | 2019-08-28 10:03:54 | i4 Device Edit 🖻 De        | lete  |            |           |
|       |                     |                    |             |             | Lines per page | 10 -                    |           | Go to 1 Go    | 1 In All            |                            |       |            |           |

- 1. User: Перейдите на страницу «User»
- 2. Device: Нажмите на кнопку «Device», чтобы начать добавлять устройства.

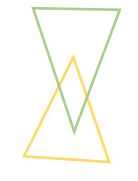

#### Заполните информацию об устройстве

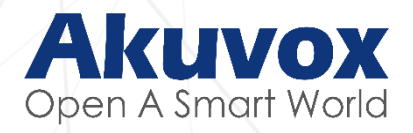

|               | Device List - 821100024 |      |    | #3. Нажмите <b>+Add</b> |
|---------------|-------------------------|------|----|-------------------------|
| Add Device    | #4. Заполните поля      | ×    |    | Refresh + Add           |
| Owner         | 821100024               |      | me | Operate                 |
| * MAC Address | 0C1105070B6D            |      |    |                         |
| * Device Type | Indoor Monitor          |      |    |                         |
| * Location    | C313                    |      |    |                         |
|               | Cancel                  | bmit |    |                         |

- 3. + Add: Нажмите, чтобы добавить устройство.
- 4. MAC Address: MAC-адрес можно найти на этикетке на обратной стороне модели или в его веб-интерфейсе
- Device type: Система должна идентифицировать тип устройства: вызывная панель или внутриквартирный монитор.
- Location: Введите местоположение устройства или любую другую метку.

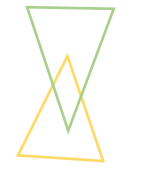

#### • Добавление общедоступного устройства

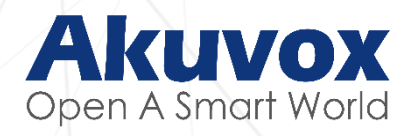

#### #1. Нажмите «Device»

| Suser Strange Strange | 🗊 Update 🖗 Message & | BMAC Library            | Role          | : Single-tenant Manager 🗸 | NeilInst ✓ |
|----------------------------------------------------------------------------------------------------|----------------------|-------------------------|---------------|---------------------------|------------|
| Public Device User's Dev                                                                                                    | vice                 |                         |               | #3 How                    |            |
| #2. Выберите                                                                                                    | Add Device #4        | 4. Заполните поля       | ×             | #3. Haxi                  | <br>       |
| «Public Device»                                                                                                    | * MAC                | 0C1105071234            |               | Refresh                   |            |
| MAC                                                                                                    | * Device Type        | Multi-tenants Doorphone |               | Action                    |            |
|                                                                                                    | * Location           | Building gate           |               |                           |            |
|                                                                                                    | Contacts Setting     | Only APT numbers        |               |                           |            |
|                                                                                                    | Relay 1              |                         | ON            |                           |            |
|                                                                                                    | * Relay Name         | Relay1                  |               |                           |            |
|                                                                                                    | * DTMF Code          | #                       |               |                           |            |
|                                                                                                    | + Add Relay          |                         | #5. Нажм      | ите Submit                |            |
|                                                                                                    |                      |                         | Cancel Submit |                           |            |

• Примечание: общедоступное устройство используется всеми конечными пользователями, в зависимости от заданных настроек

#### Проверьте устройства

Через пользовательский интерфейс

#### #1 Нажмите «User»

| User 🐯Device | Firmware | 🔁 Update 🦻 Message | 🐯 MAC Library |                  |           |        |                     | Role : Installer $\checkmark$ shirle | yi 🗸 🛛 🛛 |
|--------------|----------|--------------------|---------------|------------------|-----------|--------|---------------------|--------------------------------------|----------|
|              |          |                    |               | User I           | List      |        |                     |                                      |          |
| Name 💌       | ٩        |                    |               |                  |           |        | #2 Нажмите          | «Device» Refresh                     | + Add    |
| UID          | Name     | SIP Account        | Room          | Email Address    | Address   | Phone  | Creation Time       | Operate                              |          |
| 821100024    | Justin   | 821100024          | 102           | 985080123@qq.com | -         |        | 2019-05-12 23:40:26 | Device Modify                        | Delete   |
|              |          |                    |               | Device List -    | 821100024 |        |                     |                                      |          |
| MAC -        | Q        |                    |               |                  |           |        |                     | Refresh                              | + Add    |
| MAC Address  | Owner    | SIP Account        | Location      | n Dev            | vice Type | Status | Binding Time        | Operate                              |          |
| 0C1105070B6D | Justin   | 821100038          | C313          |                  |           |        | 2019-05-17 20:34:08 | 🚺 Info 🖍 Modify 🗎                    | Delete   |
|              |          |                    |               |                  |           |        |                     |                                      |          |

• Status: Статус устройства. Серый цвет — устройство находится в автономном режиме, зеленый — устройство подключено к сети и готово к использованию.

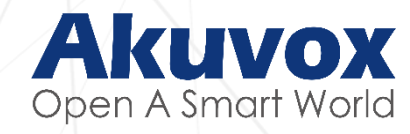

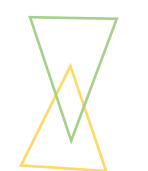

#### Проверьте устройства

Через интерфейс устройств

#### #1 Нажмите «Device»

| A   | kı     | IV   | ОХ    |
|-----|--------|------|-------|
| Ope | n A Si | mart | World |

| Отт ( <sup>6</sup> ат) :    |                 | OV          | 6 ALACIT 1     |                      |             |                       | Deles Jestellers ( | -historia ( |
|-----------------------------|-----------------|-------------|----------------|----------------------|-------------|-----------------------|--------------------|-------------|
| ∠User 255 Device            | Firmware Update | e 🤍 Message | 온을 MAC Library |                      |             |                       | Role : Installer V | snirieyi 🗸  |
|                             |                 |             | U              | -                    | U           | U                     |                    |             |
| Public Device User's Device | #2 Выбеј        | рите тип ус | тройства       | : общедоступн        | ый или пол  | <b>ІЬЗОВАТЕЛЬСКИЙ</b> |                    |             |
|                             |                 |             |                | Personal Device List |             |                       |                    |             |
| MAC -                       | Q               |             |                |                      |             |                       |                    | Refresh     |
| MAC Address                 | UID             | Owner       | SIP Account    | Location             | Device Type | Status Bind           | ling Time          | Operate     |
| 0C1105070B6D                | 821100024       | Justin      | 821100038      | C313                 |             | 2019-05               | -17 20:34:08       | 间 Delete    |
|                             |                 |             |                |                      |             |                       |                    |             |
| Public Device User's Device | •               |             |                |                      |             |                       |                    |             |
|                             |                 |             |                |                      |             |                       |                    |             |
| MAC -                       | Q               |             |                |                      |             |                       | Refres             | h + Add     |
| MAC Address                 | SIP Account     | Loo         | cation         | Device Type          | Status      | Binding Time          | Operat             | e           |
| 0C1105091234                | 821100039       | Build       | ing gate       |                      |             | 2019-05-18 13:53:47   | 🕡 Info 🖍 Modi      | fy 🗎 Delete |
|                             |                 |             |                |                      |             |                       |                    |             |

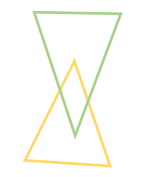

Шаг 3: Скачайте на свой мобильный телефон приложение «SmartPlus»

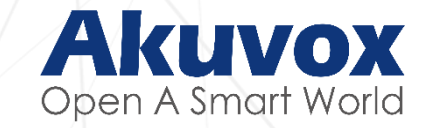

• Скачайте бесплатно SmartPlus

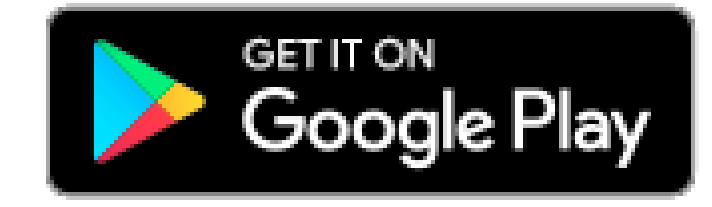

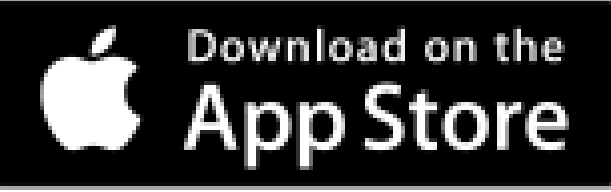

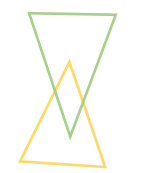

#### • Проверьте свой e-mail с учетными данными

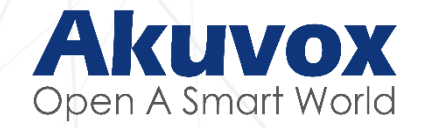

## #5. Akuvox Cloud отправит электронное письмо конечному пользователю с его данными для входа.

|                                                                                                    | Open A Smart World                                                                            |
|----------------------------------------------------------------------------------------------------|-----------------------------------------------------------------------------------------------|
| Welcome to Akuvox s                                                                                  | smart intercom world                                                                          |
| Dear Neil,                                                                                           |                                                                                               |
| Your Akuvox cloud account has been c                                                                 | reated.                                                                                       |
| Download the SmartPlus app or go to the<br>Akuvox cloud service now.                                 | ne web Akuvox Cloud to enjoy the                                                              |
| User Name: fcy.007.2010@gg.com<br>Password: syp<br>Server ID: 3                                      | ٥                                                                                             |
|                                                                                                    |                                                                                               |
| If the QR code cannot be displaye                                                                    | d, please click here,                                                                         |
| Android: Scoole Play                                                                                 |                                                                                               |
| Apple IOS: Contraction for the App Store                                                             |                                                                                               |
| Best regards,                                                                                        |                                                                                               |
| The Akuvox Team                                                                                      |                                                                                               |
|                                                                                                    |                                                                                               |
| Akuvox<br>Open A Smart World                                                                         |                                                                                               |
| (This is an automatically generated ema                                                              | ail. Please do not reply to it.)                                                              |
| (                                                                                                    |                                                                                               |
|                                                                                                    |                                                                                               |
|                                                                                                    |                                                                                               |
|                                                                                                    |                                                                                               |
| f 💆                                                                                                  | Din                                                                                           |
| 10/F, No.56 Guanri Road, Softwar<br>Tel: +86-592-2133061 Ext: 769-<br>Email: <u>sales@akuvox.com</u> | e Park 2, Xiamen 361009, China<br>4/8162 Fax: +86-592-2133061<br>1 Web: <u>www.akuvox.com</u> |
|                                                                                                    |                                                                                               |

• Email: Письмо содержит информацию о приложении SmartPlus, а так же данные учетной записи и QR-код для быстрой авторизации в SmartPlus.

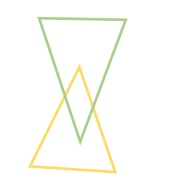

#### • Авторизация в SmartPlus

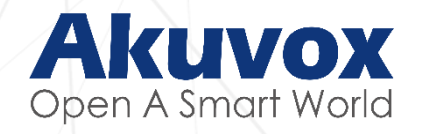

Scan QR code: Просканируйте QR-код, который был отправлен по e-mail

#### или

**Manual entry:** введите учетные данные, которые были в том же письме.

|              | <b>*</b>                  |                 |
|--------------|---------------------------|-----------------|
|              | -                         |                 |
| 🚨 Userna     | ame(UID/Email Addres      | s)              |
| Passwe       | ord                       |                 |
|              | A                         | dvanced Options |
|              | LOGIN                     |                 |
| Forget Passw | vord OR                   | Sign Up         |
|              | 器 SCAN QR COI             | DE              |
| QR           | Code has been sent to you | ur e-mail.      |

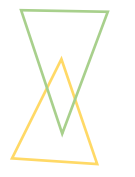

#### • Проверьте свой статус авторизации в Smartplus

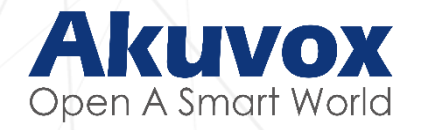

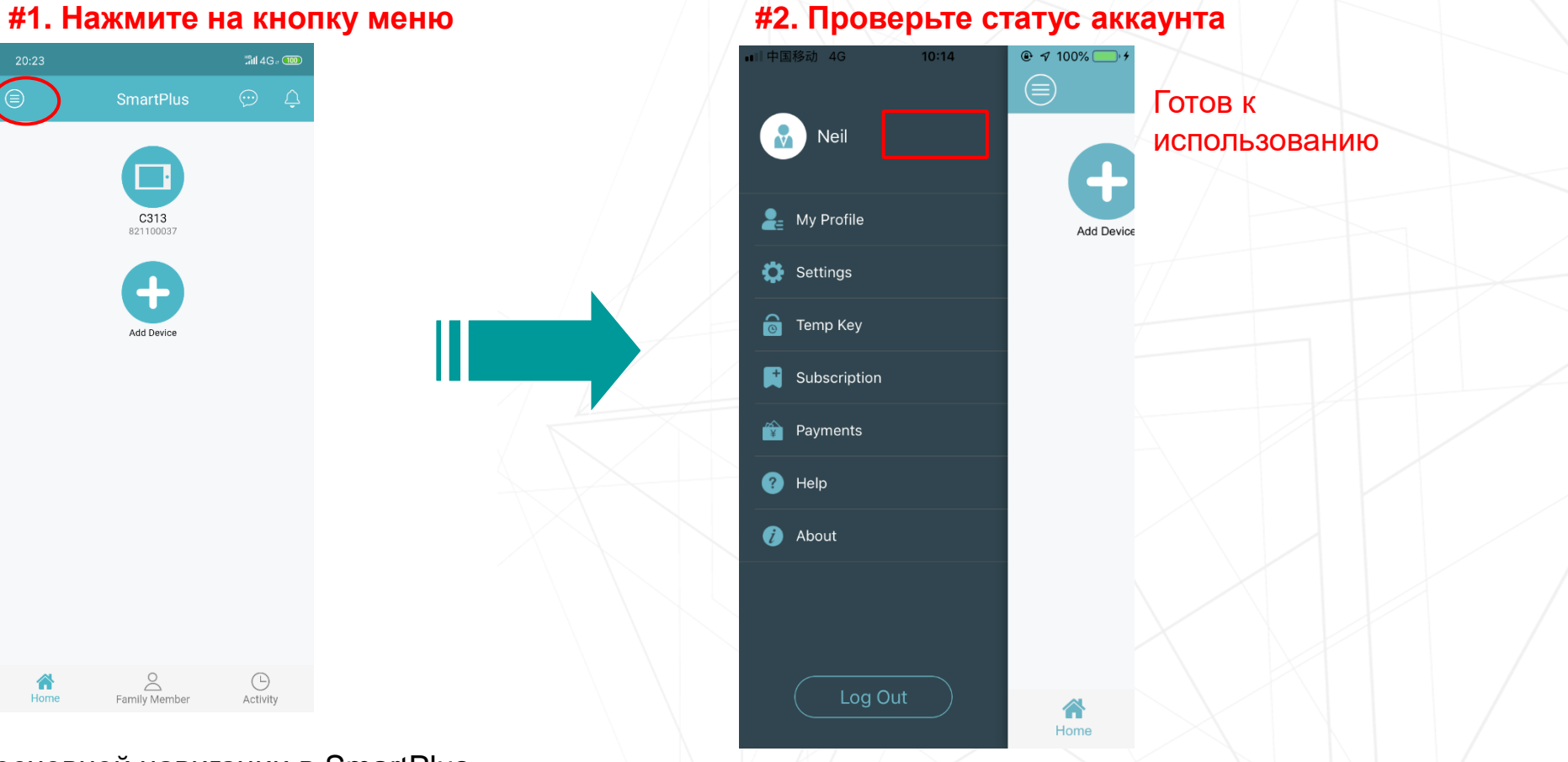

#### #1. Нажмите на кнопку меню

• Menu: Меню для основной навигации в SmartPlus

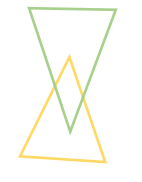

## Шаг 4: Добавление членов семьи

#### **Через SmartPlus**

| •II 中国移动 4G       | 6:35 РМ<br>SmartPlus | → ¥ 92% 📼 ><br>                 |   |
|-------------------|----------------------|---------------------------------|---|
| Add Family Member | #2. 3a<br>Famil      | атем нажмите «Ade<br>ly Member» | d |
|                   |                      |                                 |   |
|                   |                      |                                 |   |
|                   |                      |                                 |   |
|                   |                      |                                 |   |
| #1. Наж           | иите «Fa             | mily Member»                    |   |
| Device            | Family Member        | Activity                        |   |

| 中国移动                                  | 4G                           | 10:16                                                                  | 🕑 🔊 100% 🦲                                   | *                  |
|---------------------------------------|------------------------------|------------------------------------------------------------------------|----------------------------------------------|--------------------|
| Back                                  |                              | Add Family Mem                                                         | ber                                          |                    |
|                                       |                              |                                                                        |                                              |                    |
| You ca<br>free, if<br>membe<br>accoun | n cre<br>you<br>ers ,<br>it. | eate 3 family member<br>need more account fo<br>you need to pay \$4 fo | accounts for<br>r family<br>r per additional |                    |
| Usern                                 | am                           | е                                                                      |                                              |                    |
| Email                                 |                              |                                                                        |                                              | #3. Введите данные |
| An Ema<br>sent to                     | ail w<br>this                | ith the account inform<br>family member                                | ation will be                                |                    |
| #                                     | 4.                           | И нажмите                                                              | e «Submit»                                   | >                  |
|                                       |                              | Submit                                                                 |                                              |                    |
|                                       |                              |                                                                        |                                              |                    |

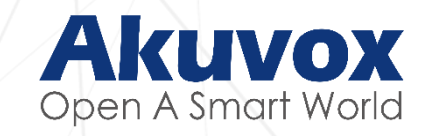

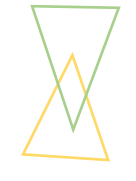

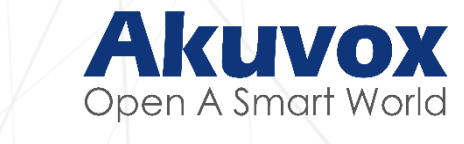

#### Через личный кабинет пользователя

| Lucloud.akuvox.com <sup>7</sup> dist/index.html#/login | #1. Авторизация ко    | нечного пользоватє | я через |
|--------------------------------------------------------|-----------------------|--------------------|---------|
|                                                        | личный кабинет        | THE                |         |
|                                                        | Akuvox                | Sign Up            |         |
|                                                        | Login                 |                    |         |
|                                                        | User Name (UID/Email) |                    |         |
|                                                        | Password              |                    |         |
|                                                        | Login                 | _                  |         |
|                                                        | Forgot Passwo         | vrd?               |         |
|                                                        |                       |                    |         |

•End User Portal: ucloud.akuvox.com; пользователь может использовать те же учетные данные, что и для SmartPlus, чтобы войти в личный кабинет.

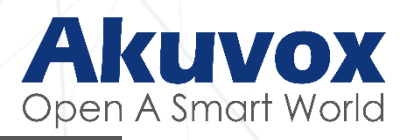

| Akuvox My Cloud                                                |                   |              |               |               | 2             | Justin - | [→ Log out |
|----------------------------------------------------------------|-------------------|--------------|---------------|---------------|---------------|----------|------------|
| My Email Address : 985080123@qq.com<br>My Cloud ID : 821100024 | Name 👻            | ٩            |               |               | #3. Нажмите « | +Add»    | + Add      |
| <b>h</b> Homepage                                              | UID               | Name         | Email Address | Creation Time | Expire Time   | Op       | perate     |
| <b>Device</b> #2. Нажмите «                                    | Family member»    |              |               | No Data       |               |          |            |
| Family member                                                  |                   | Lines per pa | ge 10 💌       | Go to 1       | Go 0 in All   |          |            |
| Access Method                                                  |                   |              |               |               |               |          |            |
| Alarm                                                          |                   |              |               |               |               |          |            |
| E Log                                                          |                   |              |               |               |               |          |            |
|                                                                |                   |              |               |               |               |          |            |
| • Family member: Пункт                                         | гдля управления д | анными чле   | енов семыи    |               |               |          |            |

• +Add: Кнопка для добавления новых членов семьи

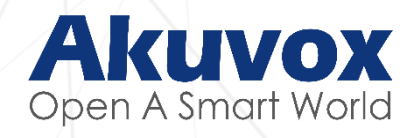

| My Email Address : 985080123@qq.com | Name 💌 Q                                                                                             |                    | <b>+</b> A |
|-------------------------------------|----------------------------------------------------------------------------------------------------|--------------------|------------|
| My Cloud ID : 821100024             | Add family member                                                                                    | <b>X</b> pire Time | Operate    |
| <b>h</b> Homepage                   | #4. Заполните данные пользователя                                                                    |                    |            |
| Device                              |                                                                                                    |                    |            |
| Family member                       | * Email                                                                                              | in All             |            |
| Access Method                       | The authorization credentials for the mobile application will be sent to this user's e-mail address. |                    |            |
| Alarm                               | HЭ. ПАЖМИТЕ «Submit»                                                                                 |                    |            |
| E Log                               |                                                                                                    |                    |            |
| Activity ~                          |                                                                                                    |                    |            |

• Add family member: Имя и адрес электронной почты обязательный для заполнения, чтобы Akuvox Cloud мог отправить данные конечному пользователю.

## Шаг 5: Добавление устройства семьи

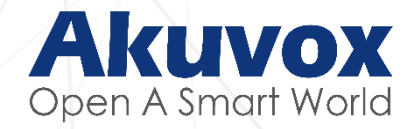

#### **Через SmartPlus**

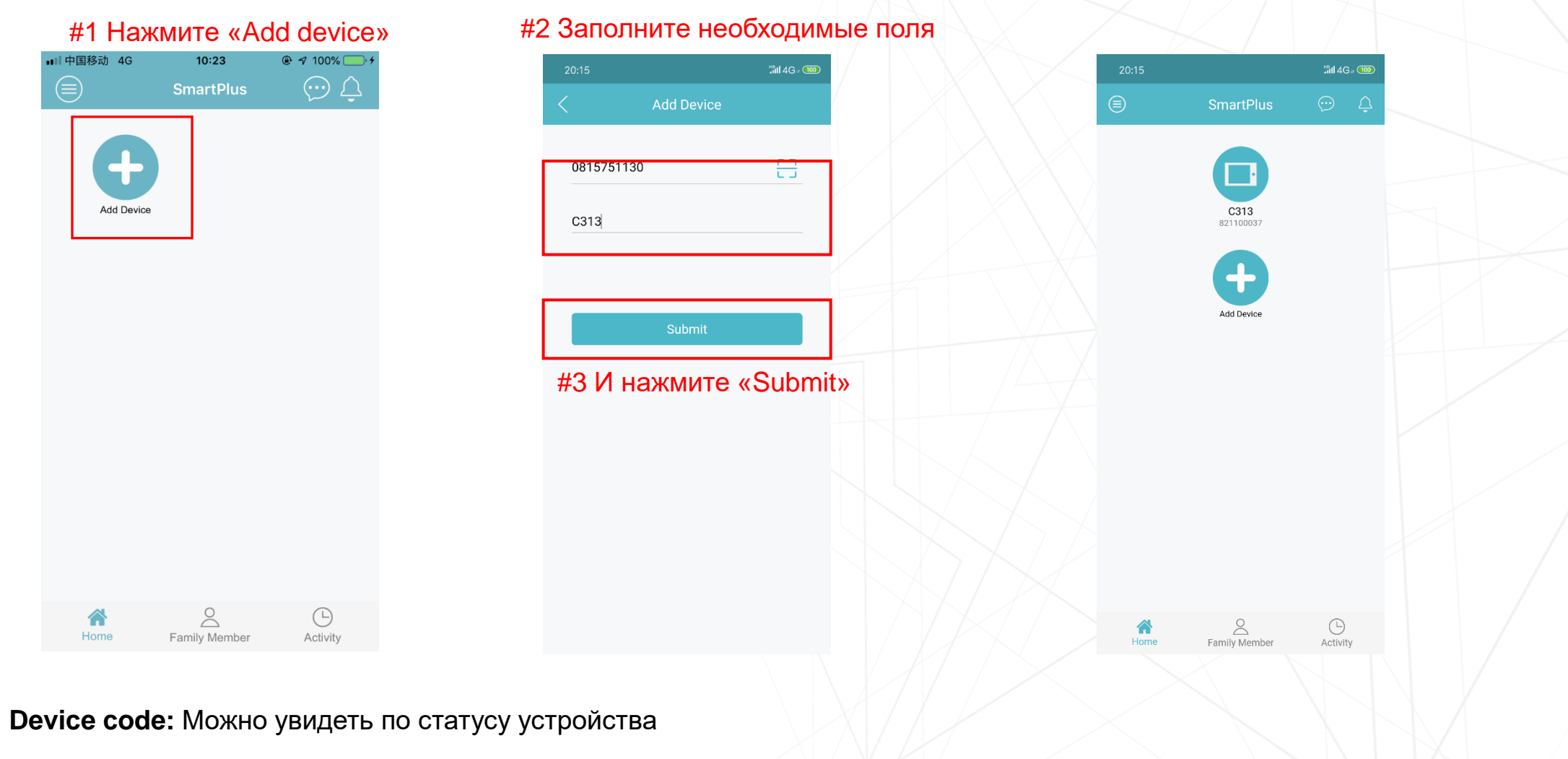

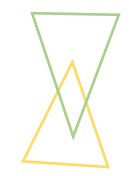

#### • Проверьте код устройства

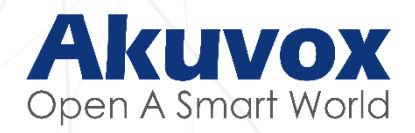

#### Status

| Pre              | oduct Information |
|------------------|-------------------|
| Model            | C313              |
| MAC Address      | 0C1105070B6D      |
| Firmware Version | 113.31.4.176      |
| Hardware Version | 113.0.0.0.0.0.0   |
| Location         | Indoor Monitor    |
| Room Number      | 1.1.1.1.1         |
| Device Code      | 0815751130        |

| су ( | ×/          | 02:14:06 | PM        | 17-05-2019 |  |
|------|-------------|----------|-----------|------------|--|
|      |             | Statu    | IS        |            |  |
|      |             |          |           |            |  |
|      | Basic       | Network  | Accoun    | t          |  |
|      |             |          |           |            |  |
|      | IP Address  |          | 192.168.  | .35.17     |  |
|      | Location    |          | Indoor Mo | onitor     |  |
|      | Room Number |          | 1.:       | 1.1.1.1    |  |
|      | Device Code |          | 08157     | 51130      |  |

Web interface: Через веб-интерфейс перейдите по пути:

Status>Product Information

Screen interface: Через интерфейс экрана перейдите

Setting>Status>Basic

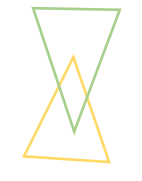

#### Через личный кабинет пользователя

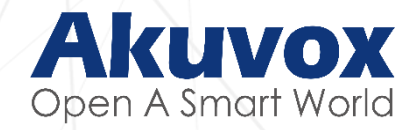

#### #2 +Add

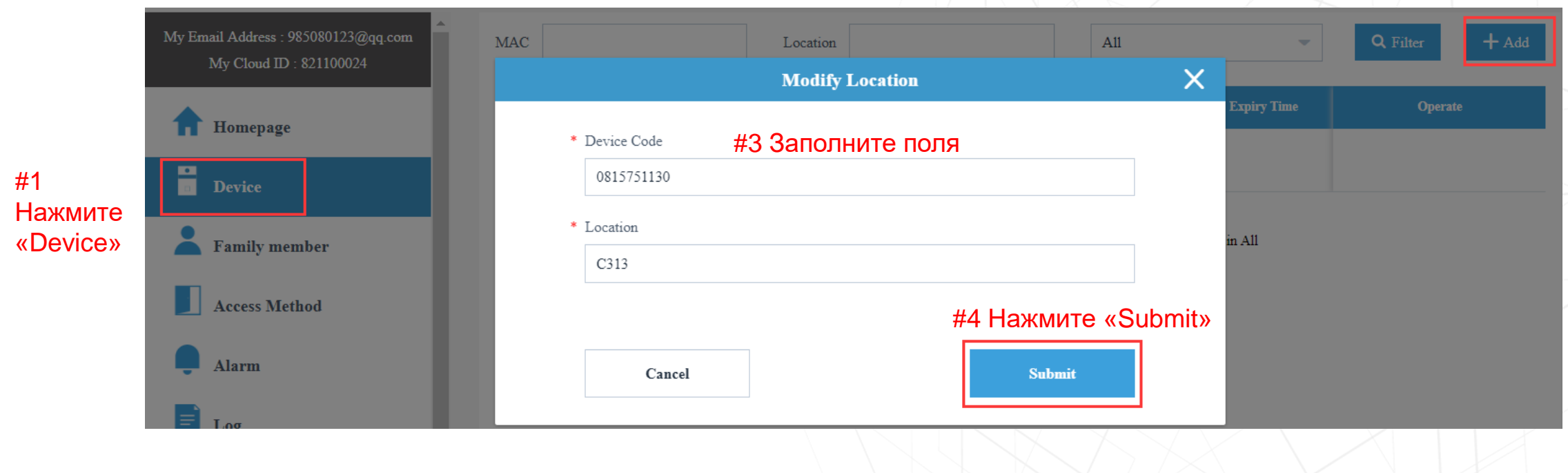

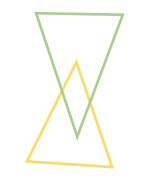

## Шаг 6: Добавьте варианты идентификации при входе

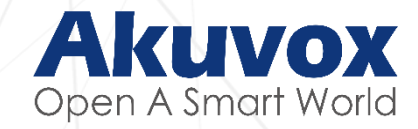

#### **Через SmartPlus**

#1. Нажмите на кнопку меню, затем перейдите «Settings» (Настройки) или «Temp Key» (Временный ключ)

| ■「中国移动 4G 10:14 | € 7 100% → f |
|-----------------|--------------|
| Le My Profile   | Add Device   |
| 🔅 Settings      |              |
| 👩 Тетр Кеу      |              |
| Subscription    |              |
| 😭 Payments      |              |
| 🕐 Help          |              |
| 🕖 About         |              |
|                 |              |
| Log Out         | Home         |

#2. Откройте NFC Unlock (Разблокировка с помощью NFC) или Bluetooth Unlock

| < Settings                             |       |
|----------------------------------------|-------|
| Motion Setting                         |       |
| Motion Alert                           |       |
| Cache Clear                            |       |
| Including pic,video cache( total 447.6 | 50KB) |
| Crash Report                           |       |
| Crash Report                           |       |
| Keep Alive                             |       |
| Keep Alive                             |       |
| NFC Unlock                             |       |
| NFC Code :F02AF903BE756DC4             |       |
| Bluetooth Unlock                       |       |
| Bluetooth Unlock                       |       |
| Export Log                             | >     |

#3. Нажмите «+» и установите необходимое количество и продолжительность действия

|   |          | Тетр Кеу                      | +                        |                            |
|---|----------|-------------------------------|--------------------------|----------------------------|
|   |          | 9<br>Expiry Time : 2019-05-13 | 6616992<br>2<br>18:08:57 |                            |
|   |          |                               |                          |                            |
| X | Counts   | <b>1</b><br>2                 | 1                        |                            |
|   | Duration | 1hour<br>2hour                |                          | #4 Нажмит<br>« <b>Add»</b> |
|   | Cancel   | Add                           |                          |                            |
|   |          |                               |                          |                            |

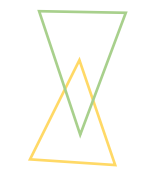

#### Через личный кабинет пользователя

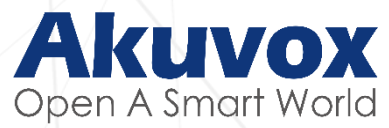

| My l | Email Address : 985080123@qq.com<br>My Cloud ID : 821100024 | Temporary Keys RF Cards | Private Keys | ғ∠. выоерите оди<br>Зременный ключ | ін из видов ид<br>/ RF-считыват | ентификации:<br>ель карт / Личны | ый ключ   |
|------|-------------------------------------------------------------|-------------------------|--------------|------------------------------------|---------------------------------|----------------------------------|-----------|
| •    | Homenage                                                    | Key 🔻                   | ٩            |                                    |                                 | #3.Нажмите                       | Add + Add |
|      | nomepuge                                                    | QR Code                 | Key          | Allowed Count                      | Accessed Times                  | Expiration Date                  | Operate   |
| 0    | Device                                                      |                         | 97315717     | 7                                  | 0                               | 2019-05-31 12:37:17              | Delete    |
| -    | Family member                                               |                         | Lines per pa | ge 10 🗸 1                          | Go to 1 Go                      | 1 in All                         |           |
|      | Access Method                                               |                         |              |                                    |                                 |                                  |           |
| Ļ    | Alarm #1. Нажмите                                           | e «Access Method»       |              |                                    |                                 |                                  |           |
| =    | Log                                                         |                         |              |                                    |                                 |                                  |           |
| Ę    | Activity ~                                                  |                         |              |                                    |                                 |                                  |           |
| S    | Subscription                                                |                         |              |                                    |                                 |                                  |           |

- Access Method: Управление доступом
- Access type: включает в себя: Temporary Keys (Временный ключ), RF Cards (RF-считыватель карт) и Private Keys

(личные ключи для входа). В виде временного ключа могут быть QR-код и 8-значные числа.

• + Add: Нажмите, чтобы начать добавление метода доступа.

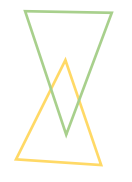

#### Заполните поля необходимого способа идентификации

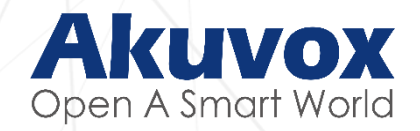

#### #4. Заполните необходимые поля

|                                                               | Temporary Key Creation | ×      | RF Card Cro               | eation | × | Private Key Creation      | ×      |
|---------------------------------------------------------------|------------------------|--------|---------------------------|--------|---|---------------------------|--------|
| * Allow Times 12                                              | - +                    |        | * Code<br>367cf89h        |        |   | * Code<br>12345678        |        |
| <ul> <li>Expired Time</li> <li>2019-05-31 12:42:32</li> </ul> | O                      |        | User<br>821100024(Justin) |        |   | User<br>821100024(Justin) |        |
| Cancel                                                        |                        | Submit | Cancel                    | Submit |   | Cancel                    | Submit |
|                                                               |                        |        |                           |        |   |                           |        |

•Temporary key: Временный ключ. 8-значный цифровой код или QR-код, которые действуют

ограниченное время.

•RFID Card: RF-считыватели карт

•Private key: 8-значный цифровой код, предназначенный для личного использования

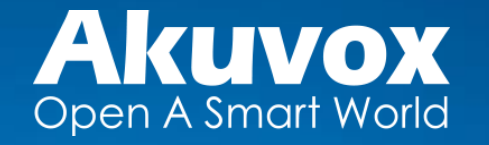

## Свяжитесь с нами

Официальный сайт: www.akuvox.com Официальный сайт в России: http://akuvox-rus.ru

Специалисты тех. поддержки: helpdesk@inprice.ru По вопросам приобретения устройства: sale@inprice.ru

Официальный дистрибьютор продукции Akuvox на территории России — InPrice Distribution.